# **Package Contents**

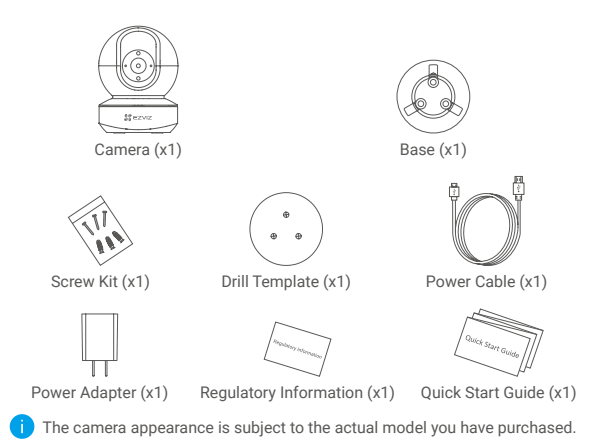

1

# **Basics**

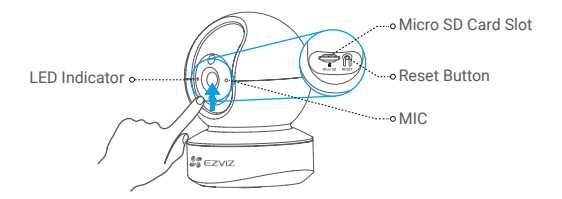

#### Name

#### Description

LED Indicator

- Solid Red: Camera is starting up.
  Slow-flashing Red: Wi-Fi connection has failed.
  Fast-flashing Red: Device exception (e.g. MicroSD card error).
  - Solid Blue: Video is being viewed or played back in EZVIZ App.

Slow-flashing Blue: Camera is running properly. Fast-flashing Blue: Camera is ready for the Wi-Fi connection.

| Micro SD Card<br>(sold separately) | Initialize the card in the EZVIZ app before using it.            |
|------------------------------------|------------------------------------------------------------------|
| Reset Button                       | Hold for 5 seconds to restart and set all parameters to default. |
| MIC                                | For audio in.                                                    |
| Speaker                            | For audio out.                                                   |

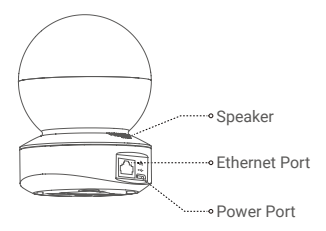

# Setup

## Power-on

Plug the power cable into the camera, and then plug the power adapter into an outlet as shown in the figure below.

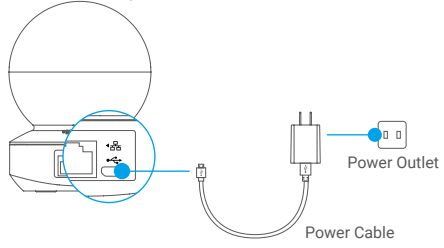

The LED turning fast-flashing blue indicates that the camera is powered on and ready for Wi-Fi configuration.

## 2 Camera Setup

#### 1. Create a user account

- Connect your mobile phone to Wi-Fi using your 2.4GHz network.
- Search for "EZVIZ" in the App Store or Google Play(TM).
- Download and install the EZVIZ app.
- Launch the app.
- Create and register an EZVIZ user account by following the start-up wizard.
  - 0

The camera works with 2.4GHz Wi-Fi signals. If you have a dual-band router with separate 2.4GHz and 5GHz networks, make sure your phone is connected to the 2.4GHz one.

#### 2. Add a camera to EZVIZ

- Log in to your account using the EZVIZ app.
- On the Home screen, tap "+" on the upper-right corner to go to the Scan QR Code interface.

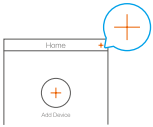

- Scan the QR code on the bottom of the camera.

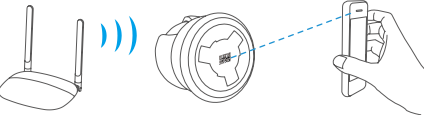

- Follow the EZVIZ app wizard to finish Wi-Fi configuration.

Hold the Reset button for 5s in any of the following cases:

- · The camera fails to connect to your Wi-Fi network.
- · You want to select another Wi-Fi network.

# **Installation (Optional)**

### Install the Micro SD Card (Optional)

- 1. Rotate the sphere upwards until you see the card slot.
- Insert the Micro SD card (sold separately) into the card slot as shown in the figure below.

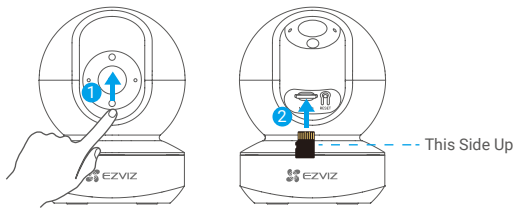

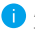

After installing the Micro SD card, you should initialize the card in the EZVIZ app before using it.

- 3. In the EZVIZ app, tap the **Storage Status** in the Device Settings interface to check the SD card status.
- 4. If the memory card status displays as Uninitialized, tap to initialize it.

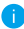

The status will then change to Normal and it can store videos.

## 2 Install the Base

The camera can be placed horizontally or mounted on the ceiling. Here we take ceiling mounting as an example.

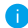

- Make sure the ceiling is strong enough to withstand three times the weight of the camera.
- Avoid positioning the camera in an area that gets a lot of light shining directly into the camera lens.
- Place the drill template onto the surface you have chosen to mount the camera.
- (For cement wall/ceiling only) Drill screw holes according to the template, and insert three anchors.
- Use three metal screws to fix the camera base according to the template.

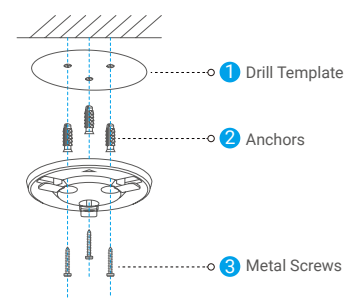

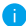

Please tear up the drill template after installing the base if needed.

### 3 Install the Camera

Mount the camera to the base, and turn it clockwise until it is fixed.

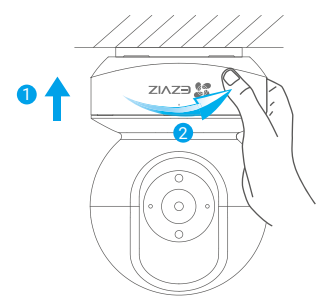

After installing the camera, please go to the EZVIZ app to flip the camera image.

For detailed information, please visit www.ezviz.com.

# **EXPOSURE TO RADIOFREQUENCY RF**

The frequency bands and the nominal limits of transmitted power (radiated and/or conducted) applicable to this radio device are the following:

Band Frequency Power transmission (EIRP)

Wi-Fi 2.4 GHz From 2.412 GHz to 2.472 GHz 60 mW

# INFORMATION FOR PRIVATE HOUSEHOLDS

 Separate collection of waste equipment: Electrical and electronic equipment that has become waste is referred to as waste equipment. Owners of waste equipment must dispose of it separately from unsorted municipal waste. In particular, waste equipment does not belong in household waste, but in special collection and return systems.

2. Batteries and rechargeable batteries as well as lamps: Owners of waste equipment shall, as a rule, separate waste batteries and rechargeable batteries that are not enclosed in the waste equipment, which can be removed from the waste equipment without being destroyed, from the waste equipment before handing them in at a collection point. This does not apply if waste equipment is prepared for reuse with the participation of a public waste management authority.

3. Options for returning waste equipment: Owners of waste equipment from private households can return it free of charge to the collection points of the public waste management authorities or to the take-back points set up by manufacturers or distributors within the meaning of the Electrical and Electronics Equipment Law. Stores with a sales area of at least 400 m<sup>2</sup> for electrical and electronic equipment and those grocery stores with a total sales area of at least 800 m<sup>2</sup> that offer electrical and electronic equipment several times a year or on a permanent basis and make it available in the market are required to take it back. This also applies in the case of distribution using means of distance communication, if the storage and shipping areas for electrical and electronic equipment are at least 400 m<sup>2</sup> or the total storage and shipping areas are at least 800 m<sup>2</sup>. Distributors shall, in principle, ensure take-back by providing suitable return facilities at a reasonable distance from the respective end user. The possibility of returning waste equipment free of charge exists for distributors who are obliged to take it back, among other things, if a new similar device that essentially fulfills the same functions is delivered to an end user.

4. Privacy Notice: Waste equipment often contains sensitive personal data. This applies in particular to devices of information and telecommunications technology such as computers and smartphones. In your own interest, please note that each

end user is responsible for deleting the data on the waste equipment to be disposed of.

5. Meaning of the symbol "crossed-out wheelie bin": The symbol of a crossed-out wheelie bin regularly depicted on electrical and electronic equipment indicates that the respective device is to be collected separately from unsorted municipal waste at the end of its service life.